# SMART WAT

# РУКОВОДСТВО ПО ЭКСПЛУАТАЦИИ СЕРВИСА ОНЛАЙН МОНИТОРИНГА СОЛНЕЧНЫХ ЭЛЕКТРОСТАНЦИЙ

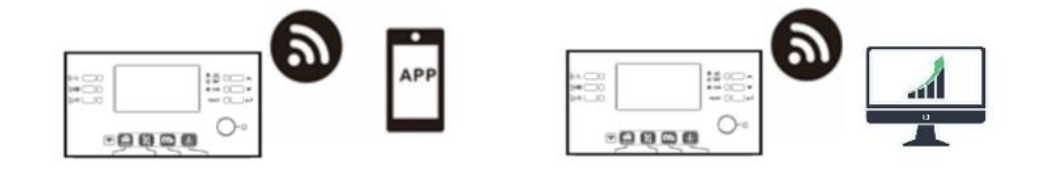

Данное руководство актуально для следующих моделей инверторов:

- SMARTWATT ECO 7.2K
- SMARTWATT PLUS 5K
- SMARTWATT PLUS 6K on-line
- SMARTWATT PLUS 7.2K
- SMARTWATT PLUS 11K TWIN
- SMARTWATT HYBRID 5.6K
- SMARTWATT HYBRID 30K
- Все прочие инверторы линеек ECO и HYBRID также могут быть подключены к описываемым сервисам при условии приобретения аксессуара WI-Fi Plug, ориентируйтесь на инструкцию по эксплуатации данного аксессуара для получения доступа.

# 1. Введение

Модуль Wi-Fi, встроенный в ваш инвертор может обеспечивать беспроводную связь между инвертором и платформой мониторинга. Пользователи получают возможность полного дистанционного мониторинга и контроля инвертора при совместном использовании модуля Wi-Fi с приложением SmartESS, которое доступно как для устройств на базе iOS, так и на базе Android. Все данные и параметры сохраняются в облачном хранилище. Помимо этого, встроенный модуль мониторинга предоставляет доступ к **русскоязычному** веб-сервису мониторинга energon.dessmonitor.com.

Для реализации полного доступа к сервису необходимо реализовать следующий порядок действий:

- Регистрация аккаунта в браузере с помощью сервиса energon.dessmonitor.com, либо в мобильном приложении.

- Авторизация зарегистрированного аккаунта в мобильном приложении или веб-сервисе.

- Добавление вашего инвертора в сервис с помощью приложения или веб-сервиса.

- Добавление логина и пароля вашей Wi-fi сети для доступа инвертора к интернету **в мобильном** приложении.

- Контроль состояния станции, как с помощью приложения, так и с ПК в дальнейшем.

- Регистрация инвертора через e-mail для получения ускоренной сервисной поддержки.

Основные функции сервиса

- В процессе штатного режима работы информирует о состоянии устройства.
- После монтажа позволяет задавать настройки устройства.
- Уведомляет пользователей, когда возникает предупреждение или аварийный сигнал.
- Позволяет пользователям запрашивать данные из журнала событий инвертора.
- Позволяет контролировать выработку солнечных модулей и потребление электроэнергии вашим оборудованием

# 2. Эксплуатация сервиса.

# 2-1.1 Скачивание и установка приложения

Требования к операционной системе вашего смартфона:

🖤 Поддержка устройств на базе iOS версии iOS 9.0 и выше

🖷 Поддержка устройств на базе Android версии Android 5.0 и выше

Отсканируйте QR-код при помощи своего смартфона и скачайте Приложение «SmartESS» из Apple® Store или «SmartESS» из Google® Play Store.

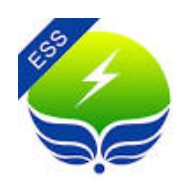

# 2-1.2 Доступ к веб-сервису мониторинга energon.dessmonitor.com (на русском языке).

Для перехода на сайт отсканируйте нижеследующий QR-код при помощи своего смартфона или перейдите по ссылке: <u>http://energon.dessmonitor.com</u>

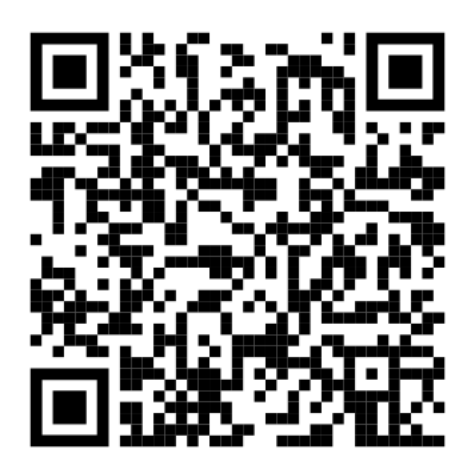

Для доступа в аккаунт обратитесь к вашему диллеру для получения логина и пароля аккаунта.

# 2-2. Первоначальная настройка с помощью приложения.

Настройка подключения инвертора к вашей сети Wi-Fi для передачи данных в облачный сервис (через приложение).

В приложении SmartESS выберите меню «Toolbox», далее «Wi-Fi network». В блоке «Wi-Fi pairing» приводится подробный порядок настройки (страница 4). Следуйте этим пунктам, чтобы подключить инвертор к вашей сети Wi-Fi.

В меню вашего телефона войдите в «Settings→Wi-Fi» (Настройки→Wi-Fi) и выберите Wi-Fi сеть с названием аналогичным PN вашего инвертора, PN указан на наклейке на контрольной панели вашего инвертора. После подключения введите пароль 12345678 для подключения.

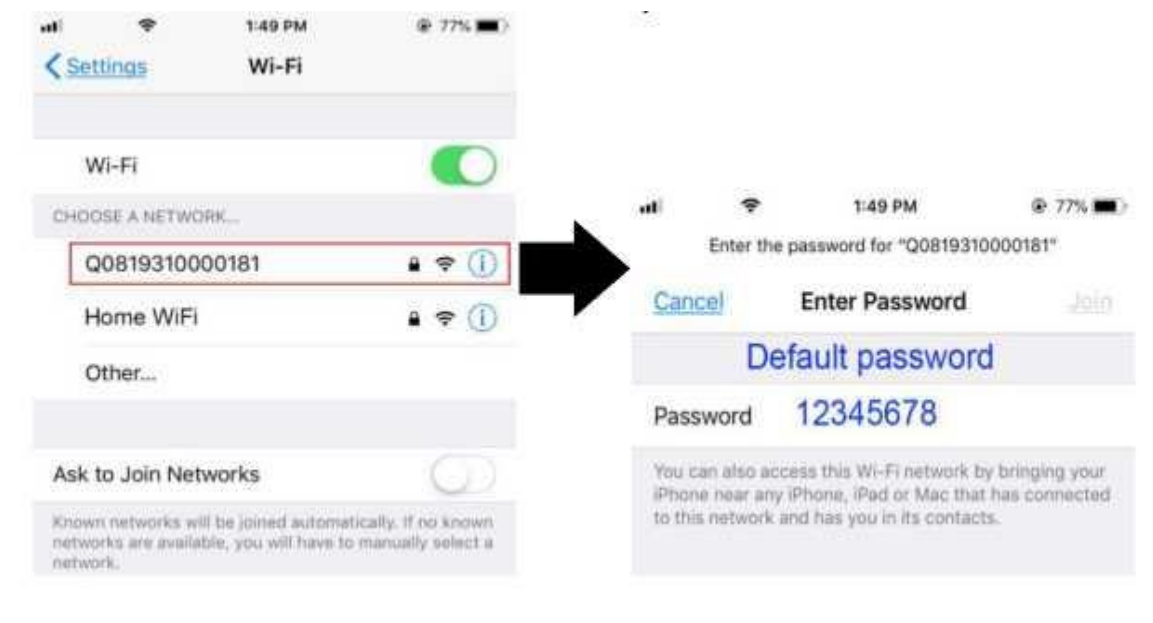

После успешного подключения, вернитесь в приложение SmartESS и коснитесь кнопки

Next . По итогу данного шага вы подключились к инвертору для осуществления его настройки.

| V3.31.14<br>V3.31.14<br>Q Username/Phone/Email                         |
|------------------------------------------------------------------------|
| V3.311.4<br>V3.311.4<br>Q Username/Phone/Email                         |
| V3.31.1.4<br>Q Username/Phone/Email                                    |
| Q Username/Phone/Email                                                 |
| Q Username/Phone/Email •                                               |
| 0                                                                      |
| Please input password                                                  |
| Remember pwd Forgot pwd                                                |
| I have read and agree Eybond terms                                     |
| Sign in                                                                |
| Toolbox                                                                |
| BLE network                                                            |
| Local monitoring                                                       |
| Wi-Fi network                                                          |
| Canaal                                                                 |
| Cancer                                                                 |
| Wi-Fi pairing   Step1   Enter the system   "Settings -   Wireless LAN" |
| i-Fi<br>e PN                                                           |
| After successful,<br>return to the APP<br>and Next                     |
|                                                                        |

# Шаг 3. Настройки сети Wi-Fi

Коснитесь иконки 🛜 в приложении SmartESS, и выберите свою сеть Wi-Fi (для передачи доступа к Интернету инвертору) и введите пароль, вашей Wi-Fi сети

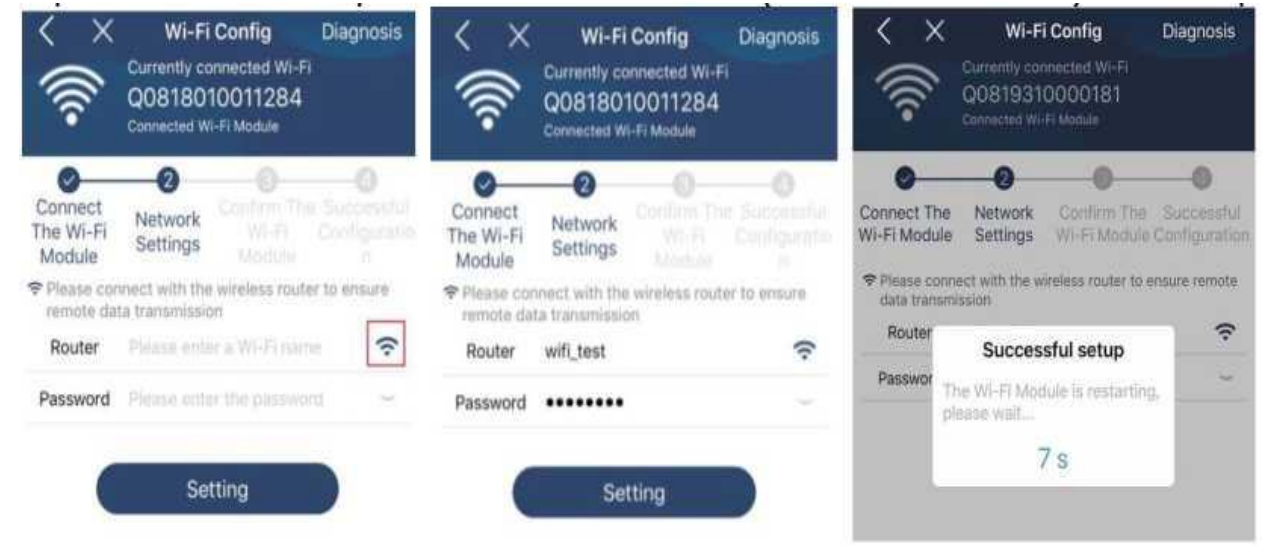

Обратите внимание, что для корректной работы системы требуется Wi-Fi сеть с рабочей частотой 2,4Гц, на прочих частотах работа системы не гарантируется.

Шаг 4. Коснитесь кнопки «Confirm» (Подтвердить) для завершения настройки соединения между инвертором и Интернетом.

| < ×                                                                                                    | Wi-Fi Config                                                                                       |                                                                        | Diagnosis                  | < | Network configuration is successful |                            |  |
|----------------------------------------------------------------------------------------------------|----------------------------------------------------------------------------------------------------|------------------------------------------------------------------------|----------------------------|---|-------------------------------------|----------------------------|--|
|                                                                                                    | Surrently connected Wi-Fi                                                                          |                                                                        |                            |   | W003014                             |                            |  |
| ૼૼૼૼૼૼૼૼ૾ૺ                                                                                                 | 0818010011284<br>Ionnected WI-Fi Module                                                            |                                                                        |                            |   | <b>S</b>                            |                            |  |
| Connect<br>The Wi-Fi<br>Module                                                                             | Network Co<br>Settings                                                                             | onfirm The<br>Wi-Fi<br>Module                                          | Successful<br>Configuratio |   | Internet<br>connection              | Configured<br>successfully |  |
| Please con<br>connected<br>Module (W<br>Fi Module<br>Yas, please<br>button belo<br>No, please<br>Fi again. | nfirm whethe<br>I Wi-Fi is the<br>/i-Fi is consis<br>PN)<br>click the conf<br>w;<br>reconnect from | er the curre<br>desired W<br>stent with t<br>irmation<br>in the system | ntly<br>i-Fi<br>the Wi-    |   |                                     |                            |  |
|                                                                                                    | 122 2                                                                                              |                                                                        |                            |   | Network configu                     | uration success            |  |
|                                                                                                    | 9-9<br>- Alabaman<br>                                                                              |                                                                        |                            |   | Back to the                         | homepage                   |  |
|                                                                                                    | Confi                                                                                              | m                                                                      |                            | - |                                     |                            |  |

#### Если соединение даст сбой, повторите Шаги 2 и 3.

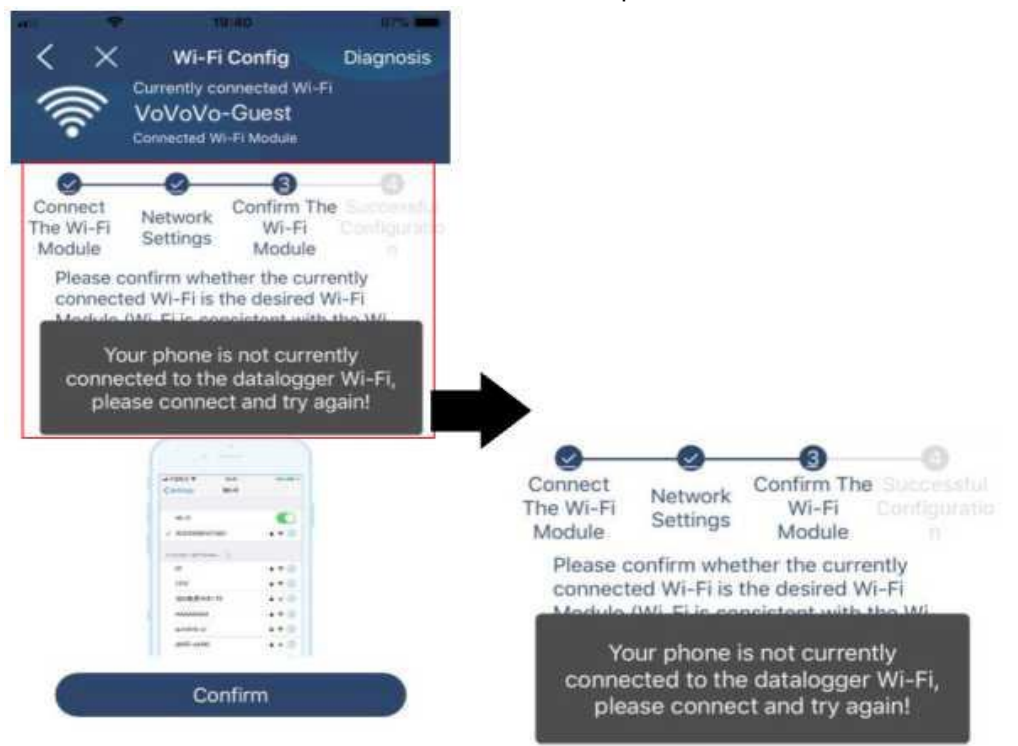

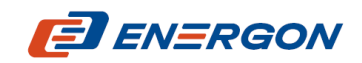

Разработчик и поставщик решений для хранения и генерации энергии

www.energon.ru